## INSTRUCTIVO

### ¿Cómo subir materiales a Dropbox?

Universidad Nacional de San Martín

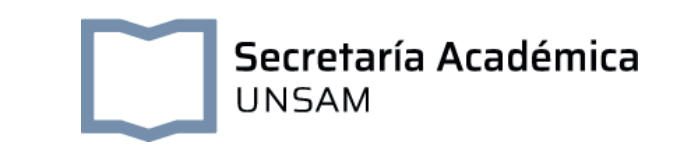

#### INSTRUCTIVO

#### ¿Cómo subir materiales a Dropbox?

**1.** Para comenzar, ingresar a Dropbox (https://www.dropbox.com/). En caso de tener un usuario ya creado, iniciar sesión directamente. Caso contrario, registrarse con sus datos personales para crear un usuario:

| o inicia sesión en tu cuenta                                                                                                    |  |  |  |
|----------------------------------------------------------------------------------------------------|--|--|--|
| Nombre                                                                                                    |  |  |  |
| Apellido                                                                                                    |  |  |  |
| Correo electrónico                                                                                                    |  |  |  |
| Contraseña                                                                                                    |  |  |  |
| Esta página está protegida mediante reCAPTCHA y está sujeta<br>a la Política de privacidad y a las Condiciones del servicio de<br>Google. |  |  |  |
| Acepto las Condiciones de<br>Dropbox                                                                                                    |  |  |  |
| Registrarse                                                                                                    |  |  |  |

**2.** Una vez dentro de Dropbox, se visualiza en el margen derecho un botón de "Crear".

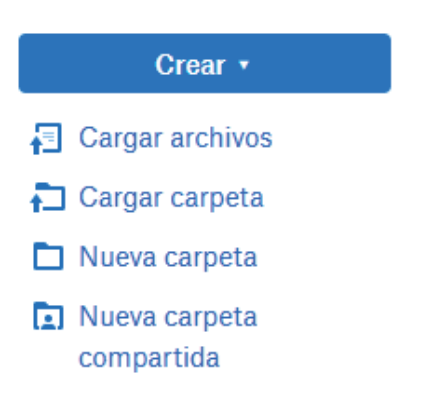

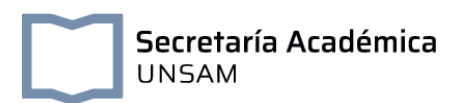

**3.** Al hacer clic en el botón "Crear" se despliega una serie de opciones. Hacer clic donde dice " Nueva carpeta compartida".

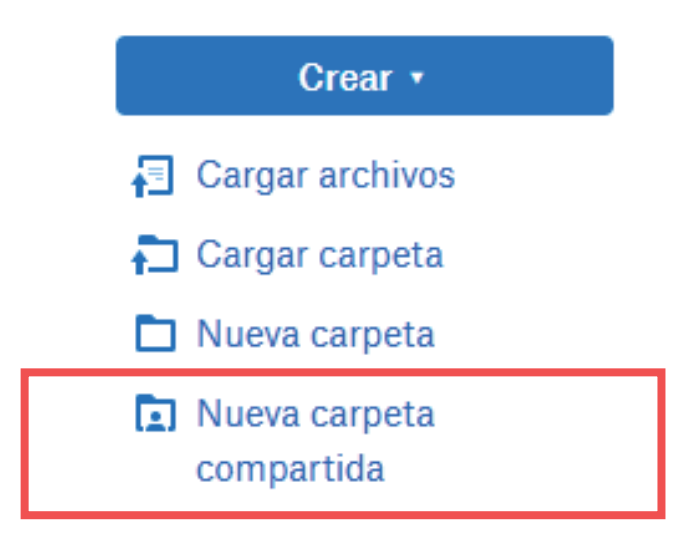

**4.** Existen dos opciones para compartir carpetas. Crear una y compartirla o compartir una ya existente. Hacer clic en la opción necesaria.

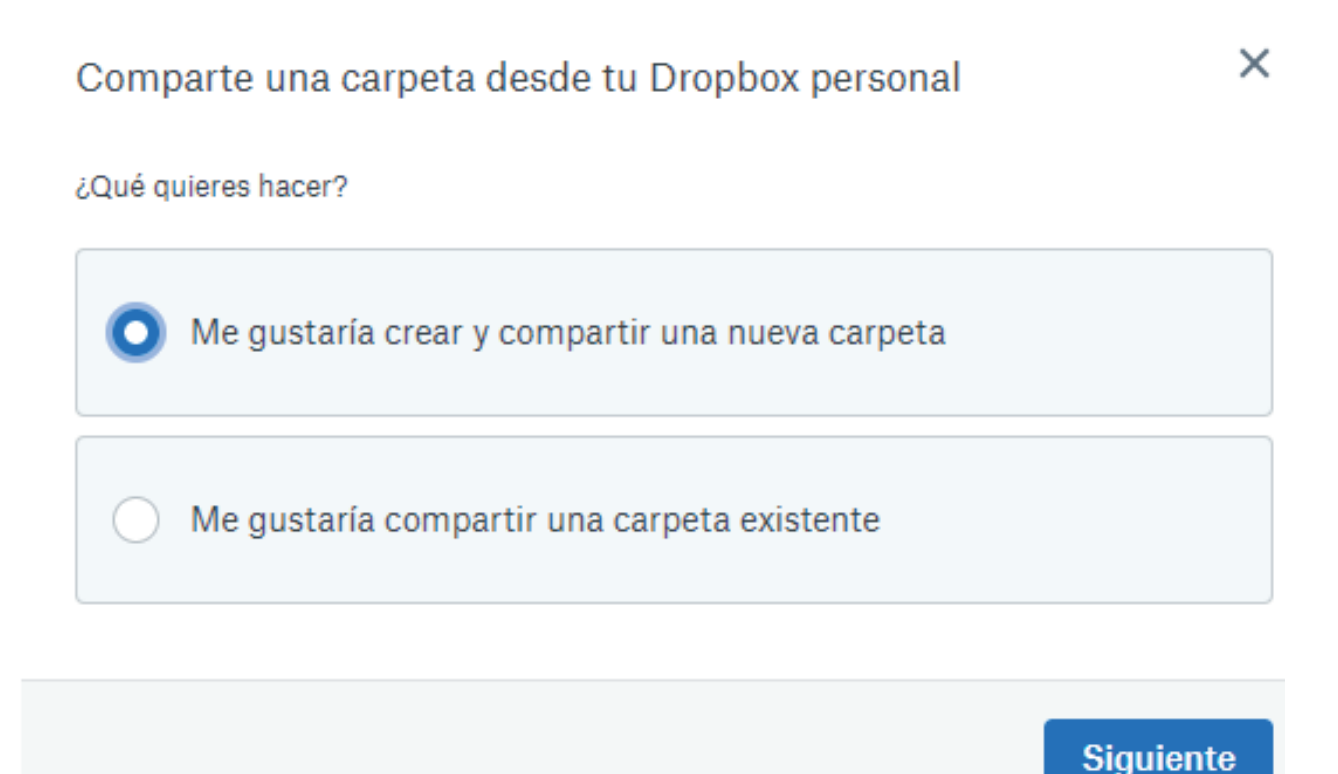

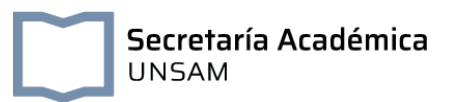

**5.** En caso de crear una carpeta, colocar el nombre de la misma, los mails de quienes recibirán esa carpeta, un mensaje (opcional) y compartir.

|                                                                 | PRUEBA_UNSAM                                           | ×                                                                                                    |
|-----------------------------------------------------------------|--------------------------------------------------------|----------------------------------------------------------------------------------------------------|
|                                                                 | Para: unsamdigital@unsamdigital.edu.ar                 | Puede(n) editar 👻                                                                                                    |
| HOLA,, AQUÍ SE INGRESA EL COMENTARIO QUE QUIERAN<br>ARCHIVOS    |                                                        | IERAN ENVIAR JUNTO CON LOS                                                                                                    |
|                                                                 |                                                        |                                                                                                    |
|                                                                 |                                                        |                                                                                                    |
|                                                                 |                                                        | <i>1</i> /2                                                                                                    |
|                                                                 |                                                        | Compartir                                                                                                    |
| <b>C</b> Eviston dos opsi                                       | ionos al compartir archivos:                           | Puede(n) editar 🔻                                                                                                    |
| <ul> <li>Existen dos opt</li> <li>Con  </li> <li>Con</li> </ul> | posibilidad de edición<br>posibilidad de visualización | <ul> <li>Puede(n) editar</li> <li>Las personas pueden editar,<br/>eliminar y agregar archivos a sus</li> <li>Dropbox, además de agregarles<br/>comentarios.</li> </ul> |
|                                                                 |                                                        | Puede(n) ver<br>Las personas pueden ver,<br>descargar y agregar comentarios.                                                                                           |

Seleccionar la opción correspondiente de acuerdo al requerimiento pedagógico.

# Instructivo para armar un foro

Universidad Nacional de San Martín